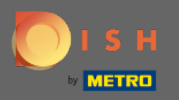

(i)

Most az adminisztrációs panelen van a beállítások alatt: értesítések . Itt kezelheti az összes olyan felhasználót, aki értesítést kap.

| DISH RESERVATION                                       |                                                                                                    |                                                  | HD*Tutorial | মুদ্র<br>মুদ্রু |  |  |
|--------------------------------------------------------|----------------------------------------------------------------------------------------------------|--------------------------------------------------|-------------|-----------------|--|--|
| E Reservations                                         | 수 Notification recipients                                                                                                    |                                                  |             |                 |  |  |
| 🎢 Menu<br>🛎 Guests                                     | As soon as a new reservation or reservation request arrived, you will be notified via email and/or text message. Notification recipients can be managed here. The amount of text message recipients is limited to 2. |                                                  |             |                 |  |  |
| ⊕ Feedback<br>⊯ Reports                                | + New recipient                                                                                                    |                                                  |             |                 |  |  |
| A Cattions -                                           | Type Recipient                                                                                                    |                                                  |             |                 |  |  |
| Settings ▼                                             | Email 🛛 🖉 owner@establishment.com                                                                                                    |                                                  | × remove    |                 |  |  |
| <ul><li>☑ Hours</li><li>☑ Reservations</li></ul>       | Text []+4917676543211 X remove                                                                                                    |                                                  |             |                 |  |  |
| ₽ Tables/Seats<br>% Offers                             | A Notification options                                                                                                    |                                                  |             |                 |  |  |
| ♠ Notifications ★ Account                              | You and your guests will receive notifications from the reservation system at certain times. Email notifications will be sent for all events. Text messages (SMS) will only be sent for those events selected here.  |                                                  |             |                 |  |  |
| ⑦ Help                                                 | Text messages to you                                                                                                    | Text messages to your guests                     |             |                 |  |  |
|                                                        | Reservation request                                                                                                    | Reservation confirmation                         |             |                 |  |  |
|                                                        | Reservation                                                                                                    | Declined reservation request (by restaurant)     |             |                 |  |  |
|                                                        | Cancellation of reservation (by customer)                                                                                                    | Cancellation of reservation (by restaurant)      |             |                 |  |  |
|                                                        | Feedback received                                                                                                    | Reminder message - before reservation            |             |                 |  |  |
| Too many guests in house?<br>Pause online reservations |                                                                                                    | Reminder message - when customer doesn't show up |             |                 |  |  |

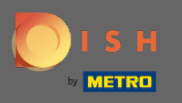

0

Az y gombra kattintvaBeállíthatja az értesítés címzettjeit , akik e-mailben vagy szöveges üzenetben értesítést kapnak az új foglalás lefoglalásáról. Megjegyzés: A szöveges üzenetek címzettjei száma legfeljebb 2 lehet.

| <b>DISH</b> RESERVATION                                                      |                                                                                                    |                                                     |  | HD*Tutorial | <u> 4</u><br>4<br>7 |  |
|------------------------------------------------------------------------------|----------------------------------------------------------------------------------------------------|-----------------------------------------------------|--|-------------|---------------------|--|
| Reservations                                                                 | ♪ Notification recipients                                                                                                    |                                                     |  |             |                     |  |
| 🎢 Menu 🛎 Guests                                                              | As soon as a new reservation or reservation request arrived, you will be notified via email and/or text message. Notification recipients can be managed here. The amount of text message recipients is limited to 2. |                                                     |  |             |                     |  |
| ☺ Feedback<br>唑 Reports                                                      | + New recipient                                                                                                    |                                                     |  |             |                     |  |
| Settings • O Hours                                                           | Type     Recipient       Email     Sowner@establishment.com                                                                                                    |                                                     |  |             |                     |  |
| <ul> <li>☑ Reservations</li> <li>▲ Tables/Seats</li> <li>% Offers</li> </ul> | Iext     I +491/6/6543211       A Notification options                                                                                                    |                                                     |  |             |                     |  |
| ♠ Notifications ★ Account                                                    | You and your guests will receive notifications from the reservation system at certain times. Email notifications will be sent for all events. Text messages (SMS) will only be sent for those events selected here.  |                                                     |  |             |                     |  |
| ⑦ Help                                                                       | Text messages to you                                                                                                    | Text messages to your guests                        |  |             |                     |  |
|                                                                              | Reservation request                                                                                                    | Reservation confirmation                            |  |             |                     |  |
|                                                                              | Reservation                                                                                                    | Declined reservation request (by restaurant)        |  |             |                     |  |
|                                                                              | Cancellation of reservation (by customer)                                                                                                    | Cancellation of reservation (by restaurant)         |  |             |                     |  |
|                                                                              | Feedback received                                                                                                    | Reminder message - before reservation               |  |             |                     |  |
| Too many guests in house?<br>Pause online reservations                       |                                                                                                    | Reminder message - when customer doesn't show<br>up |  |             |                     |  |

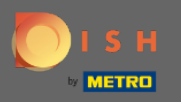

0

Kattintson a szöveges üzenetek beállításaira . Megjegyzés: Minden eseményről e-mail értesítést küldünk. Szöveges üzeneteket (SMS) csak a kiválasztott eseményekről küldünk.

| <b>DISH</b> RESERVATION   |                                                                                                    | Test Bistro Training 🕤 🛛 🎽 🕏                        |  |
|---------------------------|----------------------------------------------------------------------------------------------------|-----------------------------------------------------|--|
| Reservations              | ♠ Notification options                                                                                                    |                                                     |  |
| 🎮 Table plan              | You and your guests will receive notifications from the reservation system at certain times. Email notifications will be sent for all events. Text messages (SMS) will |                                                     |  |
| ¶ Menu                    | only be sent for those events selected here.                                                                                                    |                                                     |  |
| 🛎 Guests                  | Text messages to you                                                                                                    | Text messages to your guests                        |  |
| 🕲 Feedback                | Reservation request                                                                                                    | Reservation confirmation                            |  |
| 🗠 Reports                 | Reservation                                                                                                    | Declined reservation request (by restaurant)        |  |
| 🗢 Settings 🗸              | Cancellation of reservation (by customer)                                                                                                    | Cancellation of reservation (by restaurant)         |  |
| () Hours                  | Feedback received                                                                                                    | Reminder message - before reservation               |  |
| Reservations              |                                                                                                    |                                                     |  |
| 🛱 Tables/Seats            |                                                                                                    | Reminder message - when customer doesn't show<br>up |  |
| % Offers                  |                                                                                                    |                                                     |  |
|                           |                                                                                                    | Feedback request                                    |  |
| 😭 Account                 | ♦ Notification text                                                                                                    |                                                     |  |
| ⑦ Help                    |                                                                                                    |                                                     |  |
| ioo many guests in house? | You can configure additional text, which will be added to the confirmation e-mail t<br>Maximum characters 500                                                          | o your guests.                                      |  |

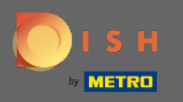

## frjon be egy értesítő szöveget , amely a vendég visszaigazoló e-mailjéhez kerül.

| <b>DISH</b> RESERVATION                                |                                                                                      | Test Bistro Training 🕤 🛛 🎽 🗸 🚱                                  |
|--------------------------------------------------------|--------------------------------------------------------------------------------------|-----------------------------------------------------------------|
|                                                        | Cancellation of reservation (by customer)                                            | <ul> <li>Cancellation of reservation (by restaurant)</li> </ul> |
| Reservations                                           | Feedback received                                                                    | Reminder message - before reservation                           |
| 🛏 Table plan                                           |                                                                                      | Reminder message - when customer doesn't show                   |
| 🎢 Menu                                                 |                                                                                      | up                                                              |
| 🐣 Guests                                               |                                                                                      | Feedback request                                                |
| Feedback                                               | ♀ Notification text                                                                  |                                                                 |
| 🗠 Reports                                              | You can configure additional text, which will be added to the confirmation e-mail to | o your guests.                                                  |
| 🌣 Settings 🗸                                           | Maximum characters 500                                                               |                                                                 |
| () Hours                                               |                                                                                      |                                                                 |
| Reservations                                           |                                                                                      |                                                                 |
| A Tables/Seats                                         | A Notification newsletter option                                                     |                                                                 |
| % Offers                                               |                                                                                      |                                                                 |
|                                                        | Allow customers to subscribe to your newsletter mailing list.                        |                                                                 |
| 希 Account                                              | Provide newsletter option                                                            |                                                                 |
| ⑦ Help                                                 |                                                                                      | SAVE                                                            |
| Too many guests in house?<br>Pause online reservations | Designed by Hospitality Digital GmbH. All rights reserved.                           | FAQ   Terms of use   Imprint   Data privacy                     |

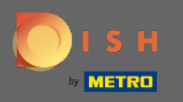

Engedélyezze az értesítési hírlevél opciót a kijelölt jelölőnégyzetre kattintva. Megjegyzés: Ügyfelei mostantól feliratkozhatnak a hírlevél levelezőlistájára, amikor értesítést kapnak.

| DISH RESERVATION          |                                                                                      | Test Bistro Training 🕤 🛛 🎽 🗸 🕞                |
|---------------------------|--------------------------------------------------------------------------------------|-----------------------------------------------|
|                           | Cancellation of reservation (by customer)                                            | Cancellation of reservation (by restaurant)   |
| Reservations              | Feedback received                                                                    | Reminder message - before reservation         |
| 🍽 Table plan              |                                                                                      | Reminder message - when customer doesn't show |
| ₩1 Menu                   |                                                                                      | up                                            |
| 🛎 Guests                  |                                                                                      | Feedback request                              |
| Feedback                  | ☆ Notification text                                                                  |                                               |
| 🗠 Reports                 | You can configure additional text, which will be added to the confirmation e-mail to | D your guests.                                |
| 🔅 Settings 👻              | Maximum characters 500                                                               |                                               |
| () Hours                  |                                                                                      |                                               |
| Reservations              |                                                                                      | le                                            |
| A Tables/Seats            | A Notification newsletter option                                                     |                                               |
| <b>%</b> Offers           |                                                                                      |                                               |
|                           | Allow customers to subscribe to your newsletter mailing list.                        |                                               |
| 希 Account                 | Provide newsletter option                                                            |                                               |
| Help                      | Start Co-Browsing                                                                    | SAVE ?                                        |
| Pause online reservations | Designed by Hospitality Digital GmbH. All rights reserved.                           | FAQ   Terms of use   Imprint   Data privacy   |

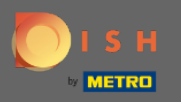

## Ez az. Kész vagy. Kattintson a Mentés gombra a módosítások alkalmazásához.

| <b>DISH</b> RESERVATION                                |                                                                                      | Test Bistro Training 🕤 🛛 🎽 😽                  |
|--------------------------------------------------------|--------------------------------------------------------------------------------------|-----------------------------------------------|
|                                                        | Cancellation of reservation (by customer)                                            | Cancellation of reservation (by restaurant)   |
| Reservations                                           | Feedback received                                                                    | Reminder message - before reservation         |
| 🛏 Table plan                                           |                                                                                      | Reminder message - when customer doesn't show |
| 🎢 Menu                                                 |                                                                                      | up                                            |
| 🐣 Guests                                               |                                                                                      | Feedback request                              |
| Feedback                                               | △ Notification text                                                                  |                                               |
| 🗠 Reports                                              | You can configure additional text, which will be added to the confirmation e-mail to | o your guests.                                |
| 🌣 Settings 👻                                           | Maximum characters 500                                                               |                                               |
| () Hours                                               |                                                                                      |                                               |
| Reservations                                           |                                                                                      |                                               |
| 🛱 Tables/Seats                                         | 🗘 Notification newsletter option                                                     |                                               |
| <b>%</b> Offers                                        |                                                                                      |                                               |
|                                                        | Allow customers to subscribe to your newsletter mailing list.                        |                                               |
| \land Account                                          | Provide newsletter option                                                            |                                               |
| ⑦ Help                                                 |                                                                                      | SAVE                                          |
| Too many guests in house?<br>Pause online reservations | Designed by Hospitality Digital GmbH. All rights reserved.                           | FAQ   Terms of use   Imprint   Data privacy   |